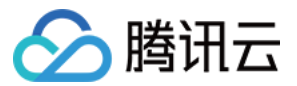

# SSL 证书

# 资料管理

# 产品文档

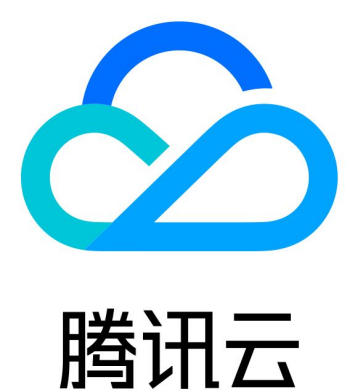

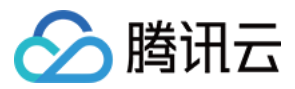

【版权声明】

©2013-2024 腾讯云版权所有

本文档著作权归腾讯云单独所有,未经腾讯云事先书面许可,任何主体不得以任何形式复制、修改、抄袭、传播全部或部分本文档内容。

【商标声明】

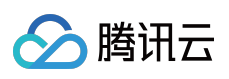

及其它腾讯云服务相关的商标均为腾讯云计算(北京)有限责任公司及其关联公司所有。本文档涉及的第三方主体的商标,依法由权利人所有。

【服务声明】

本文档意在向客户介绍腾讯云全部或部分产品、服务的当时的整体概况,部分产品、服务的内容可能有所调整。您 所购买的腾讯云产品、服务的种类、服务标准等应由您与腾讯云之间的商业合同约定,除非双方另有约定,否则, 腾讯云对本文档内容不做任何明示或默示的承诺或保证。

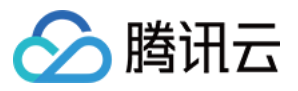

## 文档目录

资料管理 新增公司资料 新增管理人 新增域名

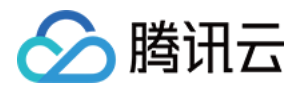

## 资料管理 新增公司资料

最近更新时间:2024-03-06 17:50:54

## 操作场景

通过提前将申请证书的相关资料信息保存,申请证书时提交资料流程可以直接选择"已有公司"资料信息,可避免您 在申请多个证书的情况下重复填写资料内容,并跳过相关信息审核,快速申请证书。

说明:

申请国密证书与不支持自动审核的国际标准证书时,将不能自动跳过相关信息审核。您可以使用**我的资料**中已有的 企业信息进行快速填写。

支持自动审核的证书品牌与类型可查看 支持自动审核的国际标准证书。

## 前提条件

1. 已登录腾讯云 SSL 证书管理控制台。

2. 单击左侧菜单 "我的资料",进入 "我的资料" 管理页面。

## 操作步骤

#### 说明:

最多可支持添加10个公司的资料。

#### 新建公司资料(首次)

在"我的资料"管理页面,单击**立即创建**,即可进入"公司资料提交"管理页面。
在"公司资料提交"管理页面,并填写相关信息。
公司信息:请如实填写公司名称(全称),公司部门,公司所在城市与地址以及公司座机号码。
管理人信息:请如实填写管理人姓名,职位,电话以及邮箱。
单击提交,即可完成新建公司资料操作,公司资料信息将直接进入审核阶段。
说明:
请您注意接听 CA 机构审核电话,一般情况下可在
1个工作日内

完成审核。

4. 待信息审核通过后,即可在证书申请提交资料过程中使用公司信息。

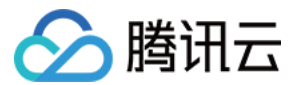

#### 新建信息资料(非首次)

1. 在 "我的资料" 管理页面, 单击新增公司按钮, 新增公司信息。

2. 在显示的"新公司"页签中,单击立即创建,即可进入"公司资料提交"管理页面。

3. 在"公司资料提交"管理页面填写相关信息。

公司信息:请如实填写公司名称(全称),公司部门,公司所在城市与地址以及公司座机号码。

4. 单击提交, 即可完成新建公司资料操作, 公司资料信息将直接进入审核阶段。

#### 说明:

请您注意接听 CA 机构审核电话,一般情况下可在1个工作日内完成审核。

5. 待信息审核通过后,即可在证书申请提交资料过程中使用公司信息。

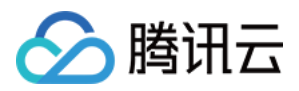

## 新增管理人

最近更新时间:2024-03-06 17:50:54

## 操作场景

公司资料信息可拥有多个管理人,通过提前配置管理人信息并且已完成审核,申请证书时提交资料流程可以直接选择"已有管理人"资料信息,可避免您在申请多个证书的情况下重复填写资料内容,并跳过相关信息审核,快速申请证书。

## 前提条件

已登录腾讯云 证书管理控制台,单击左侧菜单"我的资料",进入"我的资料"管理页面。 已添加对应的公司资料信息。

## 操作步骤

1. 在 "我的资料" 管理页面,选择您需要添加管理人的公司,并单击新增管理人。

2. 进入"新增管理人"管理页面,并填写相关信息。

3. 单击提交, 即可完成新建新增管理人操作, 管理人资料信息将直接进入审核阶段。

4. 待信息审核通过后,即可在证书申请提交资料过程中使用管理人信息。

#### 注意:

请您注意接听 CA 机构审核电话,一般情况下可在1个工作日内完成审核。

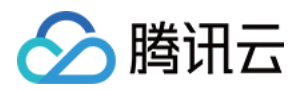

## 新增域名

最近更新时间:2024-03-06 17:50:54

## 操作场景

已审核通过的证书管理人信息,可新增对应的域名信息,并进行域名验证。该操作可方便您在申请证书时快速跳过 相关域名验证,快速申请证书。

说明:

未审核通过的证书管理人信息无法新增对应的域名信息,请耐心等待审核通过。

## 前提条件

已登录腾讯云 证书管理控制台,单击左侧菜单"我的资料",进入"我的资料"管理页面。 管理人信息已审核通过。

### 操作步骤

1. 在 "我的资料" 管理页面, 单击需要添加域名信息的公司名称, 即可查看已申请的管理人信息。

2. 单击您需要添加域名信息的管理人姓名,进入您的"审核信息"管理页面。

3. 单击**域名信息 > 新增域名**,进入"新增域名"管理页面。

4. 在"域名信息"模块中,输入您需要验证的域名,并单击下一步。

5. 在 "域名验证" 模块中, 根据您的实际需求选择 "自动验证" 和 "验证方式"。

自动验证:默认开启。配置好相应验证参数后,自动验证可避免证书续期时进行重复的验证操作。

验证方式:根据是否开启自动验证进行判断。

**开启自动验证**:支持以下两种验证方式,您可以根据您的具体情况进行选择:

自动 DNS 验证:配置 CNAME 解析记录保证能够持续进行域名验证。详情操作请查看:自动 DNS 验证。

自动文件验证:配置反向代理保证能够持续进行域名验证。详情操作请查看:自动文件验证。

关闭自动验证:支持以下三种验证方式,您可以根据您的具体情况进行选择:

自动添加 DNS:腾讯云自动帮助您添加解析记录。

说明:

须使用在腾讯云 DNS 解析 DNSPod 进行解析的域名,否则无此选项。

DNS 验证:您需要手动为域名添加一条解析记录。详情操作请查看:DNS 验证。

文件验证:您需要在域名根目录下创建指定的文件验证域名所有权。详情操作请查看:文件验证。

6. 单击**下一步**,并根据页面提示完成域名验证。图中以选择"自动 DNS 验证"为例。

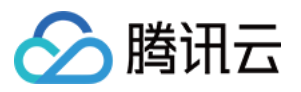

7. 添加对应解析记录后,您可以单击**立即验证**检查配置是否正确与生效。

说明:

CA 机构扫描记录通过后,域名身份验证即可审核通过,请您耐心等待。